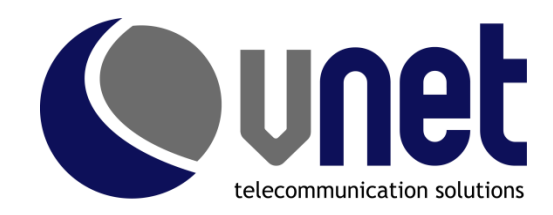

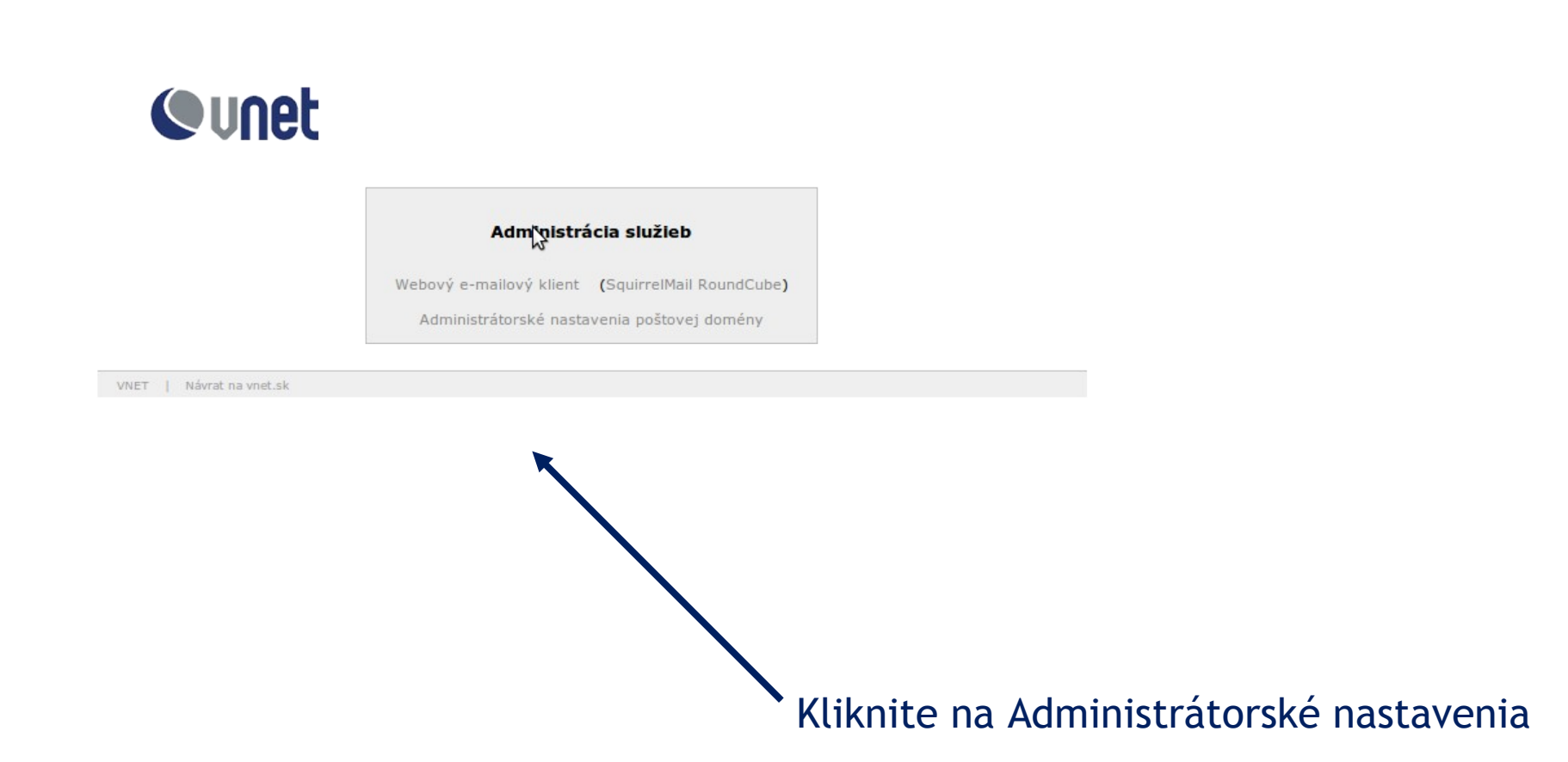

#### Prihlásenie do aplikácie:

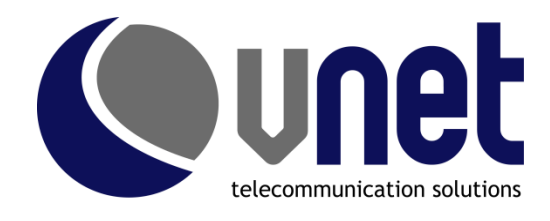

Meno: v tvare domena.sk (pôvodný tvar postmaster@domena.sk už neplatí) Heslo: platí pôvodné

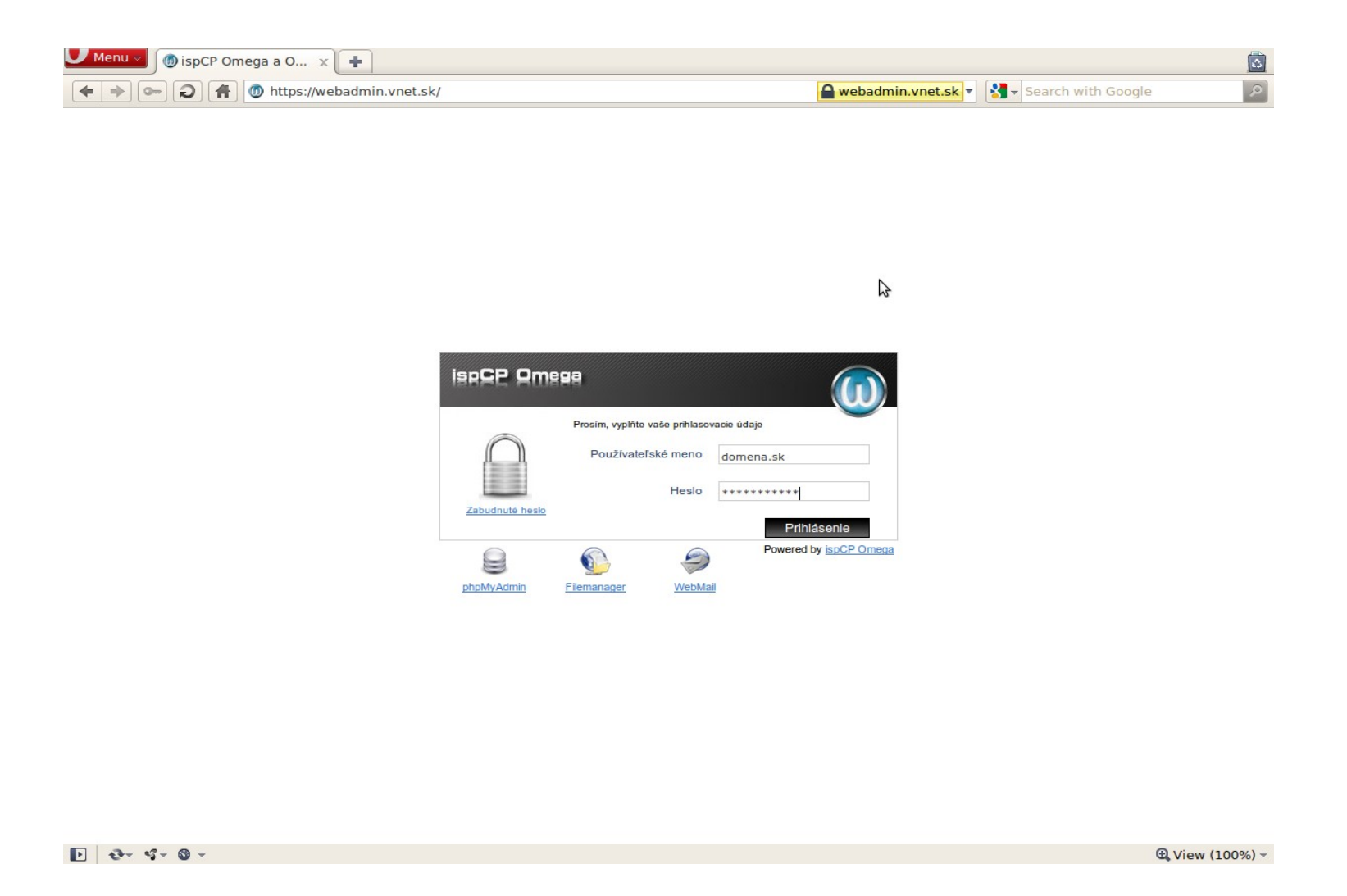

# Zoznam e-mailových účtov

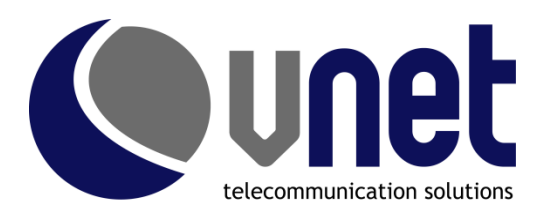

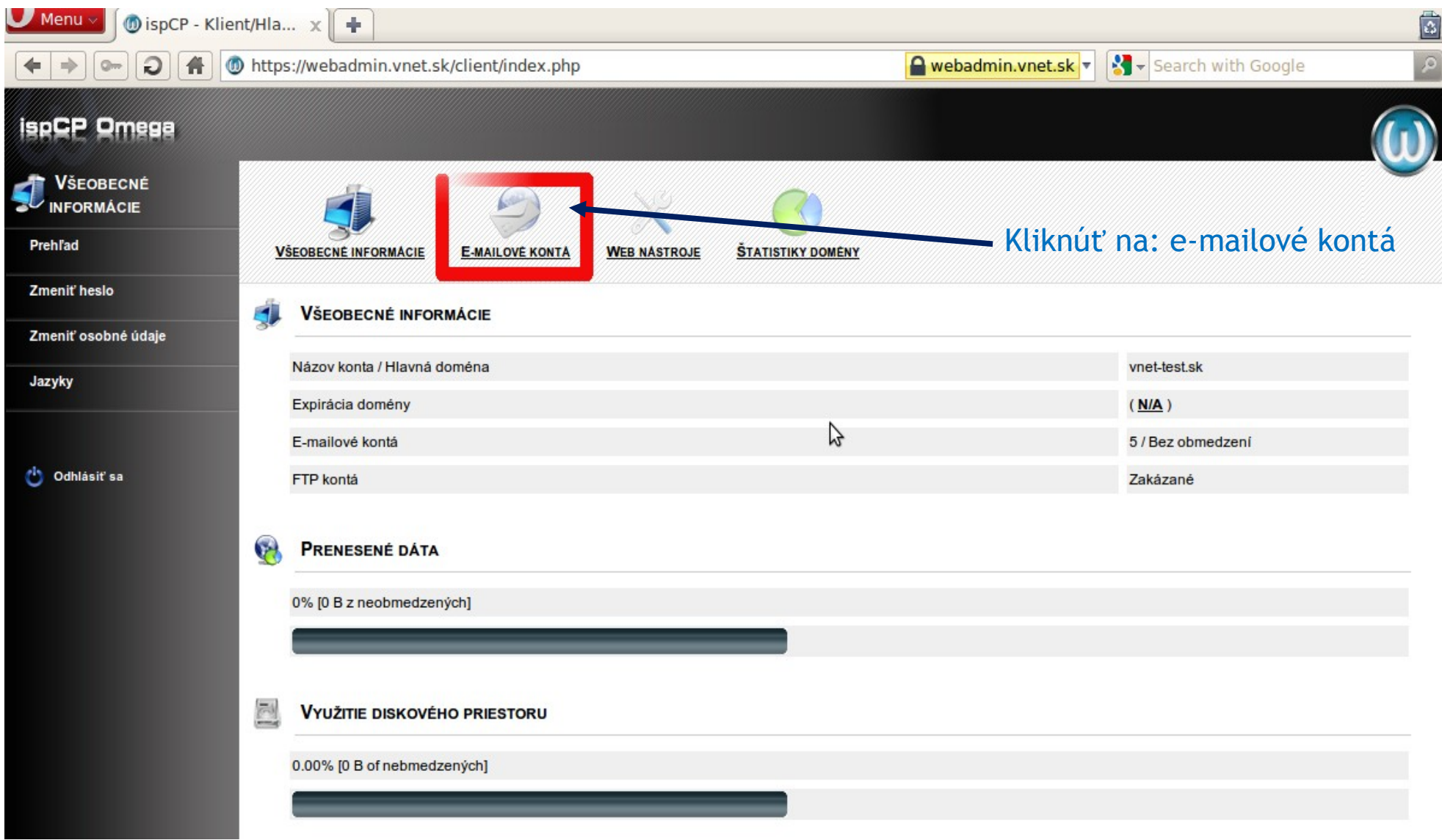

# Vytvorenie nového konta: I. krok

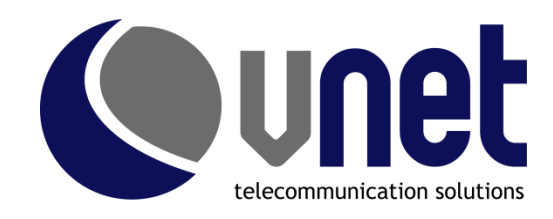

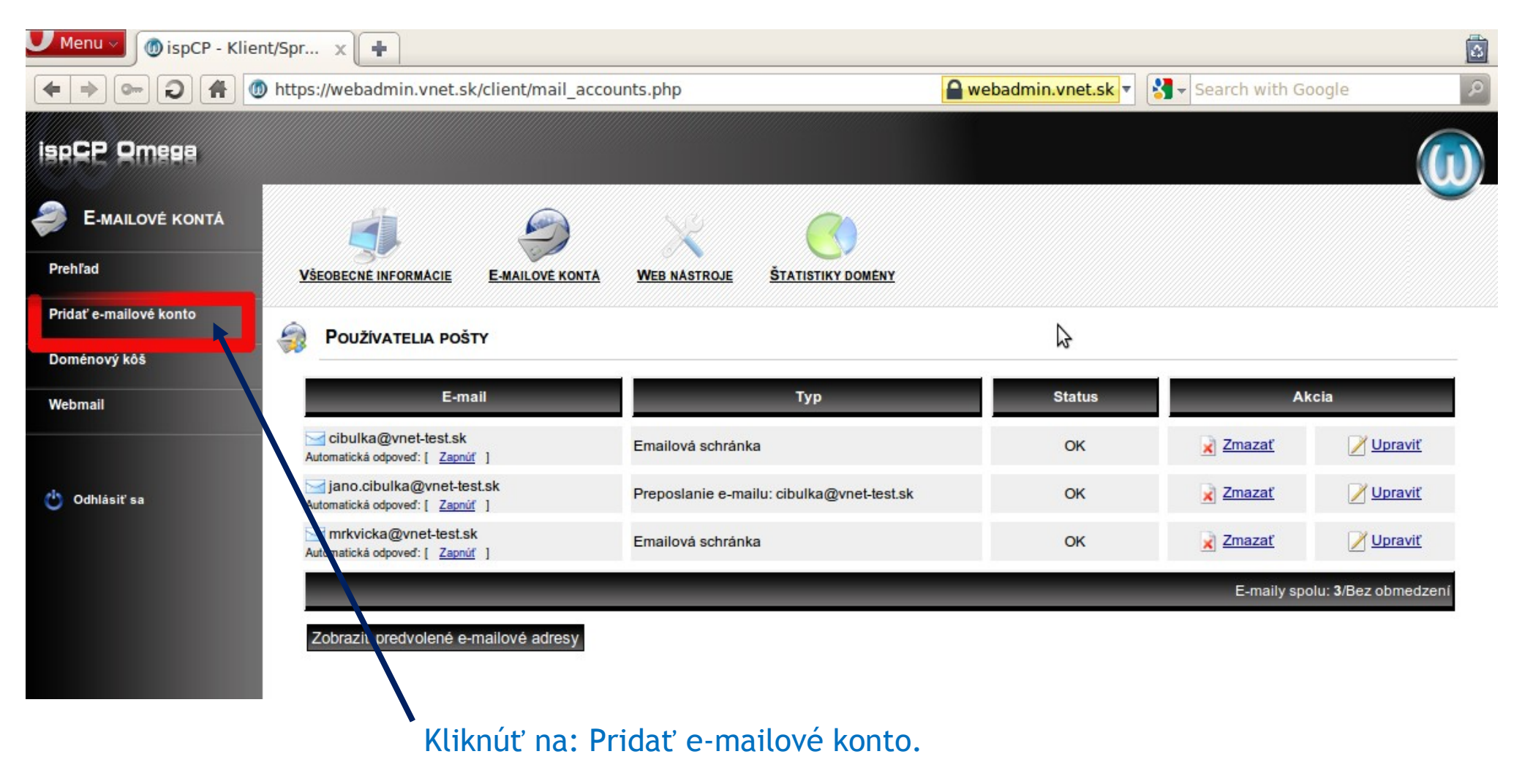

# Vytvorenie nového konta: II. krok

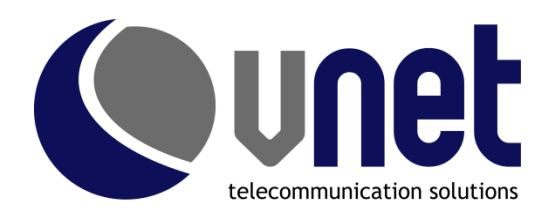

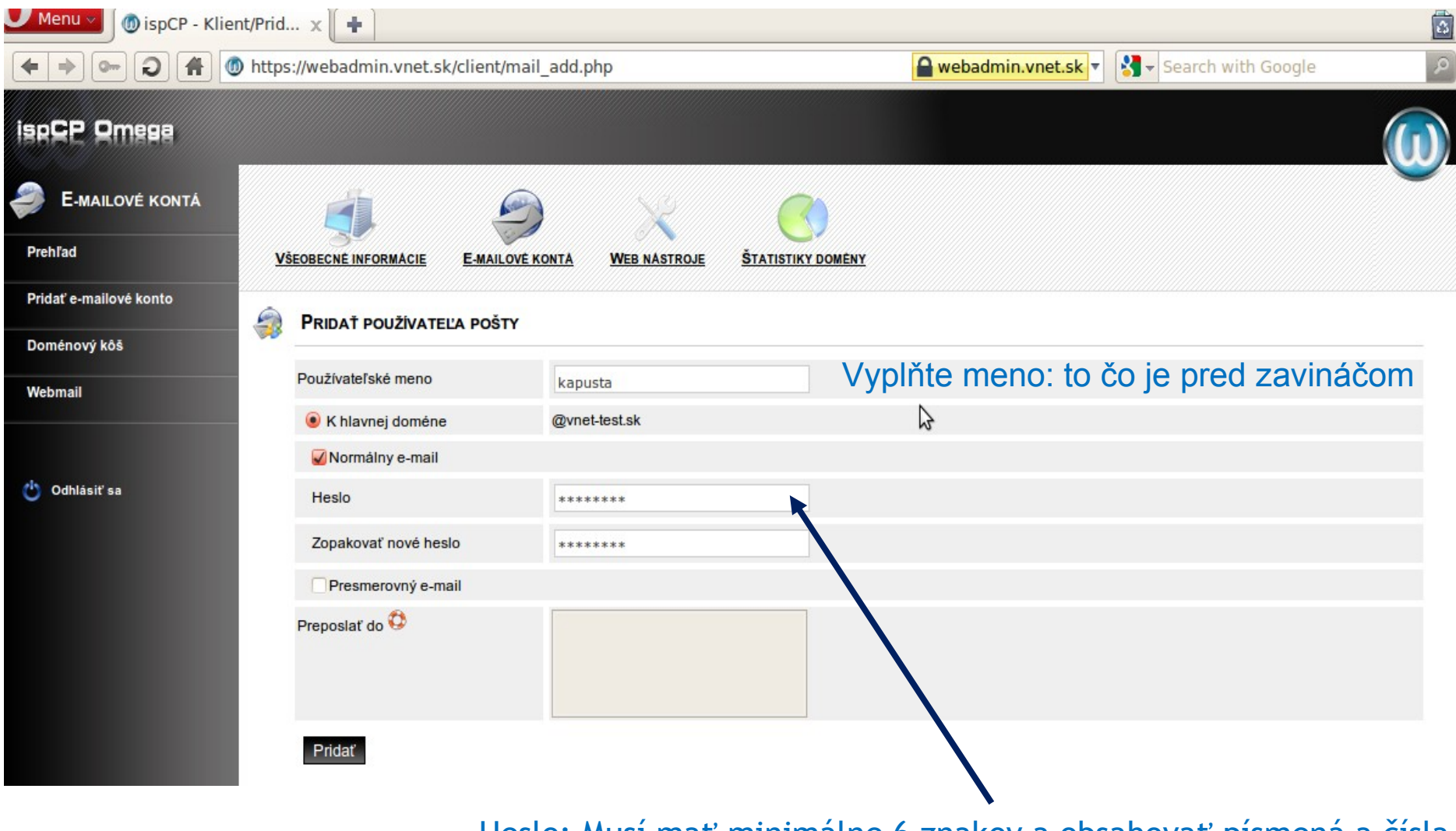

Heslo: Musí mať minimálne 6 znakov a obsahovať písmená a čísla

# Vytvorenie aliasu, presmerovanie:

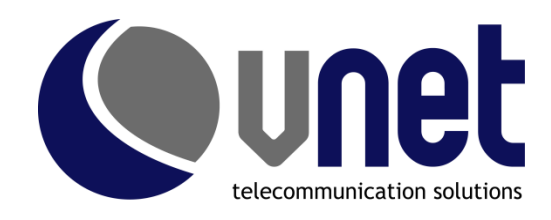

| Menu 🗸 🎯 ispCP - Klier                                                                                                    | nt/Prid x 🛨                   |                                    |                   |                    |                    |     |
|----------------------------------------------------------------------------------------------------|-------------------------------|------------------------------------|-------------------|--------------------|--------------------|-----|
| + > - 2 A whether the second second s |                               |                                    |                   | webadmin.vnet.sk 🔻 | Search with Google | 2   |
| ispCP Omesa                                                                                                    |                               |                                    |                   |                    |                    |     |
| E-MAILOVÉ KONTÁ                                                                                                    | <b>i</b>                      |                                    | <u>()</u>         |                    |                    | · · |
| Prehľad                                                                                                    | VŠEOBECNÉ INFORMÁCIE E-MAILOV | <u>É KONTĂ</u> <u>WEB NĂSTROJE</u> | STATISTIKY DOMÉNY |                    |                    |     |
| Pridať e-mailové konto                                                                                                    |                               |                                    |                   |                    |                    |     |
| Doménový kôš                                                                                                    |                               |                                    |                   |                    |                    |     |
| Webmail                                                                                                    | Používateľské meno            | miro.kapusta                       |                   |                    |                    |     |
|                                                                                                    | K hlavnej doméne              | @vnet-test.sk                      |                   |                    |                    |     |
|                                                                                                    | Normálny e-mail               |                                    | 3                 |                    |                    |     |
| 😃 Odhlásiť sa                                                                                                    | Heslo                         |                                    | Oz                | načte presr        | nerovanie e-ma     | ilu |
|                                                                                                    | Zopakovať nové heslo          |                                    |                   |                    |                    |     |
|                                                                                                    | 🖌 Presmerovný e-mail          |                                    |                   |                    |                    |     |
|                                                                                                    | Preposlať do 🥸                | kapusta@vnet.sk                    |                   |                    |                    |     |
|                                                                                                    | Pridať                        |                                    |                   |                    |                    |     |

Vyplňte e-mailovú adresu, kam sa má preposielať pošta.